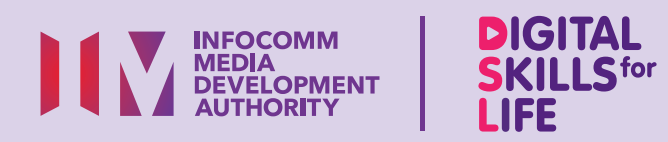

\$

SCA 8PA

Ez)

\$

# Perkhidmatan Rakyat

R

BUY

# Kandungan

| Pengenalan                                                      | 2  |
|-----------------------------------------------------------------|----|
| Panduan Keselamatan Siber                                       | 3  |
| Perihal Aplikasi Singpass                                       | 4  |
| Ciri Biasa Merentas Aplikasi<br>Perkhidmatan Pemerintah Digital | 5  |
| Sediakan Aplikasi Singpass                                      | 6  |
| Ciri Imbas                                                      | 12 |
| Ciri Peti Masuk                                                 | 13 |
| Tetapan                                                         | 15 |
| Akses Perkhidmatan<br>Pemerintah yang Lain                      | 20 |
| Tetapkan semula Singpass                                        | 21 |

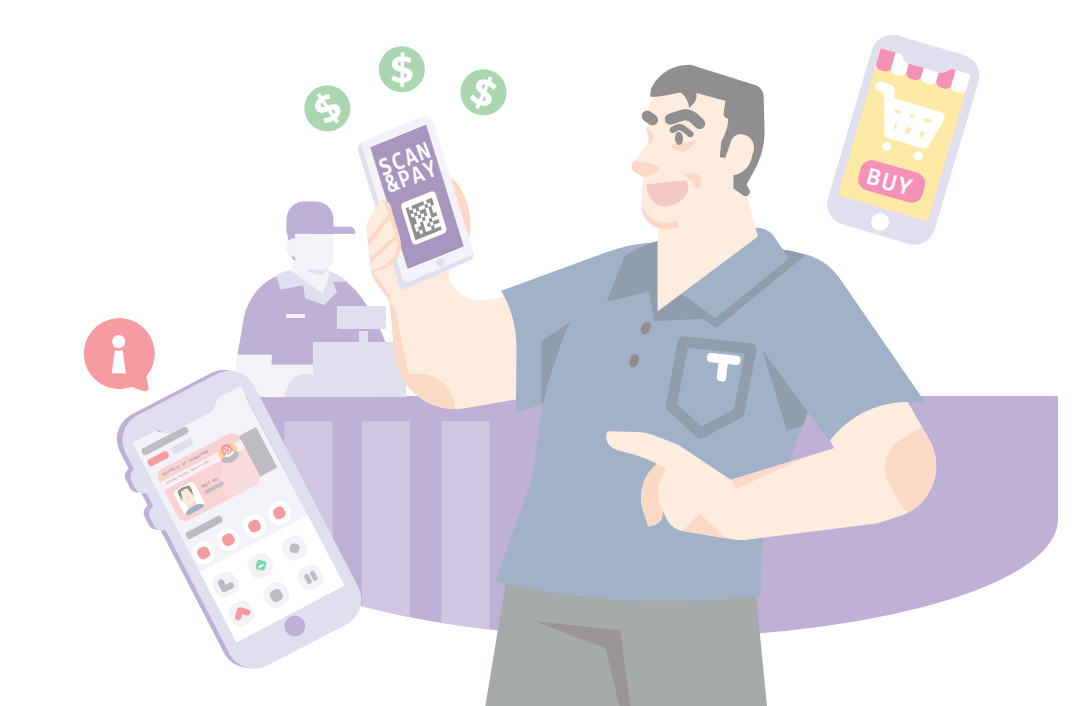

# Pengenalan

Panduan ini disediakan untuk semua orang yang ada atau tiada pengalaman digital tetapi berminat untuk mengetahui lebih lanjut tentang kemahiran digital yang penting bagi kehidupan harian.

Kemahiran penting dikumpulkan kepada 5 bidang kompetensi seperti yang ditunjukkan dalam gambar rajah.

#### Hasil pembelajaran Berurusan Secara Dalam Talian:

Mampu melakukan urus niaga dalam talian dengan penyedia barangan dan perkhidmatan menggunakan e-bayaran.

DSL

Panduan berikut adalah berdasarkan ikon perisian biasa dan tetapan peranti mudah alih yang umum. Sila ambil perhatian bahawa ciri-ciri tertentu mungkin berbeza pada peranti mudah alih dan model yang berbeza. Panduan Kemahiran Digital Sepanjang Hayat (DSL) ialah satu siri buku kecil yang terdiri daripada:

- arahan langkah demi langkah dan
- petua pantas

untuk membantu anda berada dalam talian secara yakin dan selamat.

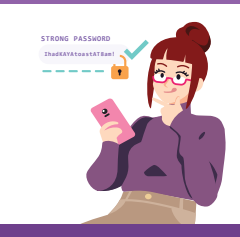

#### Sentiasa Berwaspada, Bijak, Berkelakuan Baik Semasa Dalam Talian

Berjaga-jaga terhadap ancaman siber; Lindungi maklumat peribadi; Kembangkan kehadiran dalam talian yang positif.

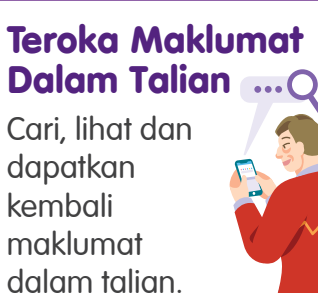

#### Saling Berhubung Dalam Talian

Berhubung dengan orang lain dalam talian.

#### Berurusan Secara Dalam Talian Jalankan

Jalankan urus niaga dalam talian.

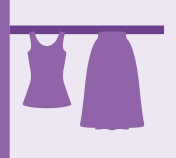

#### Sediakan dan Gunakan Alat Pintar

Sediakan dan kendalikan perkakasan asas dan fungsi perisian peranti mudah alih anda.

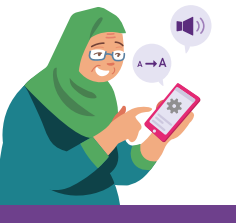

## **Panduan Keselamatan Siber**

Untuk kekal selamat semasa menggunakan aplikasi, sila patuhi perkara berikut:

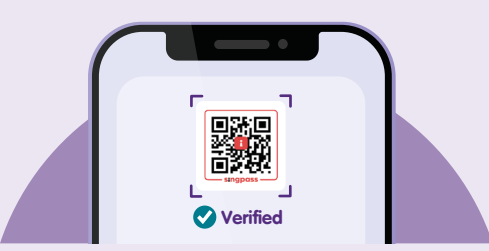

Jangan imbas sebarang kod QR Singpass yang dihantar kepada anda oleh orang lain melalui SMS, aplikasi pemesejan (cth. WhatsApp atau Telegram) atau saluran tidak rasmi yang lain. Hanya imbas kod QR Singpass di **laman web rasmi** e-perkhidmatan yang ingin anda log masuk.

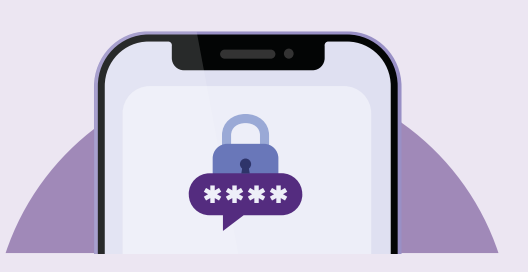

Jangan berkongsi ID Singpass, kata laluan dan butiran 2FA anda dengan orang lain kerana ini boleh menyebabkan akses tanpa kebenaran ke dalam akaun dan maklumat peribadi anda.

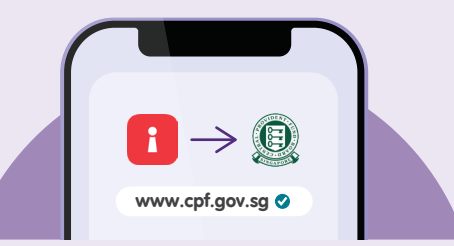

Selepas mengimbas kod QR Singpass, sentiasa semak bahawa **domain URL** yang dipaparkan pada halaman persetujuan aplikasi Singpass anda sepadan dengan perkara yang anda lihat pada bar alamat pelayar anda. Jangan teruskan jika anda nampak sebaliknya.

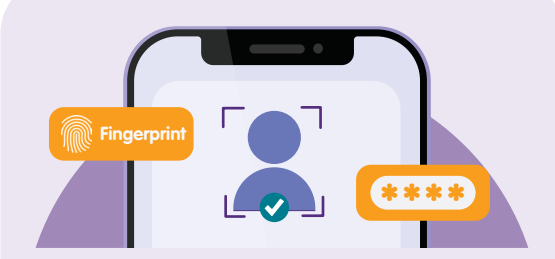

Hanya **daftar cap jari, data wajah dan kod laluan anda sendiri** pada peranti peribadi anda. Log out

Selalu **log keluar** daripada perkhidmatan digital pemerintah (cth. CPF, IRAS, HealthHub) apabila anda telah melengkapkan transaksi anda.

# **Perihal Aplikasi Singpass**

Singpass ialah identiti digital yang dipercayai oleh setiap penduduk Singapura. Dengan aplikasi ini, anda boleh mendapatkan akses yang selamat dan mudah kepada perkhidmatan sektor pemerintah dan swasta dalam talian.

### Pra-syarat untuk mempelajari aplikasi

### Pelajar mesti:

- Mempunyai peranti mudah alih (sama ada iOS atau Android) yang dihubungkan dengan rangkaian selular atau Wi-Fi dengan fungsi kamera yang boleh digunakan.
- Mengetahui cara untuk menghubungkan rangkaian selular atau Wi-Fi.
- Mengetahui cara memasang aplikasi pada peranti mudah alih.
- Telah mendaftar akaun Singpass dan mengaktifkan 2FA. Jika anda belum mendaftar, anda boleh imbas kod QR untuk mengikuti langkah-langkah pendaftaran akaun Singpass dan menyediakan 2FA.

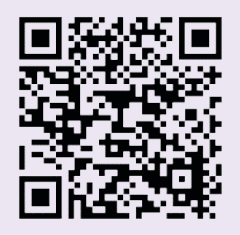

| •••• (                                                  | 0                                        |
|---------------------------------------------------------|------------------------------------------|
| Selamat datang kembo<br>Tan                             | ු<br>ali,                                |
| Kad Saya                                                | ••• Ø                                    |
| Pas Pekerjaan Apakah ir                                 | ni?                                      |
| REPUBLIC OF SINGAPORE<br>NATIONAL DIGITAL IDENTITY CARD | Ini ada<br>perner<br>akan u<br>bibih bar |
| 🕅 Lihat kodbar                                          |                                          |
| Profil Saya Li                                          | hat semua                                |
|                                                         |                                          |
| Dokumen Peribadi Kewar                                  | ngan Kenderc<br>& Lesen                  |
| UTAMA IMBAS                                             | PETI MASUK                               |

# Ciri Biasa Merentas Aplikasi Perkhidmatan Pemerintah Digital

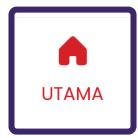

**Ikon Laman Utama** Untuk mengakses laman utama aplikasi.

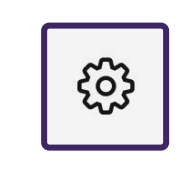

#### Ikon Tetapan Dalam Aplikasi

Untuk menyunting tetapan aplikasi kepada pilihan anda sendiri (cth. tetapan pemberitahuan).

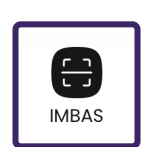

### Ikon Imbas

Untuk mengimbas kod QR Singpass rasmi bagi mengakses perkhidmatan pemerintah digital.

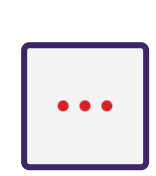

#### **Lebih Banyak Pilihan** Untuk membolehkan anda mengakses pilihan lain yang tersedia pada aplikasi.

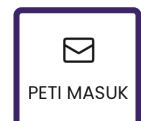

### Ikon Peti Masuk

Untuk mengakses maklumat penting yang dihantar oleh pemerintah.

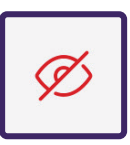

#### Lihat atau Sembunyikan Maklumat

Untuk membolehkan anda menyembunyikan maklumat sensitif daripada aplikasi dan hanya melihat maklumat tersebut jika anda mahu.

## Sediakan Aplikasi Singpass

Lancarkan Singpass

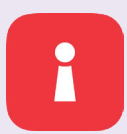

Lancarkan aplikasi **"Singpass"**.

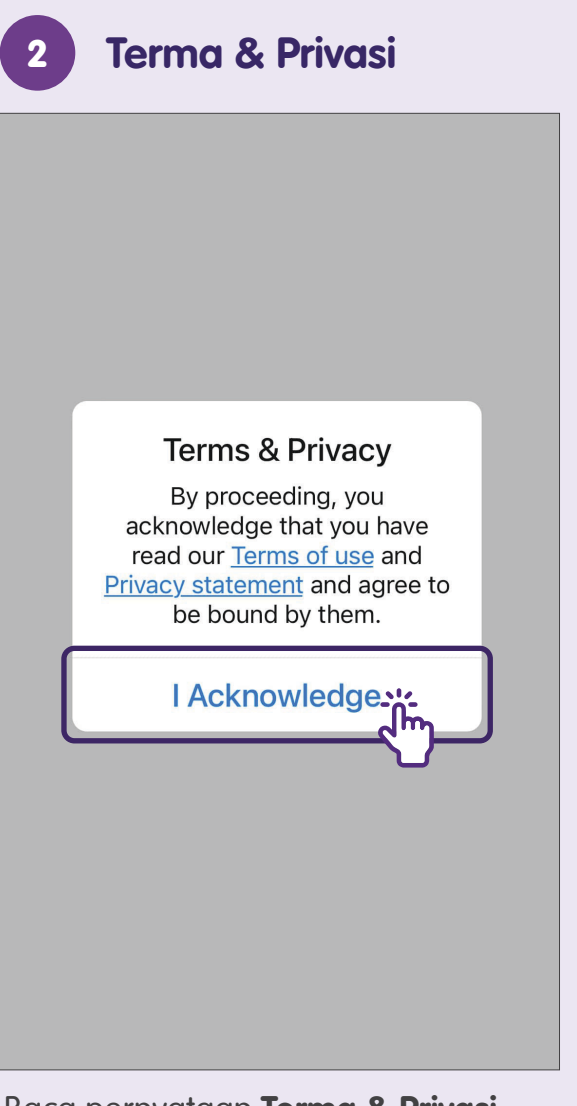

Baca pernyataan **Terma & Privasi** dan akui untuk meneruskan.

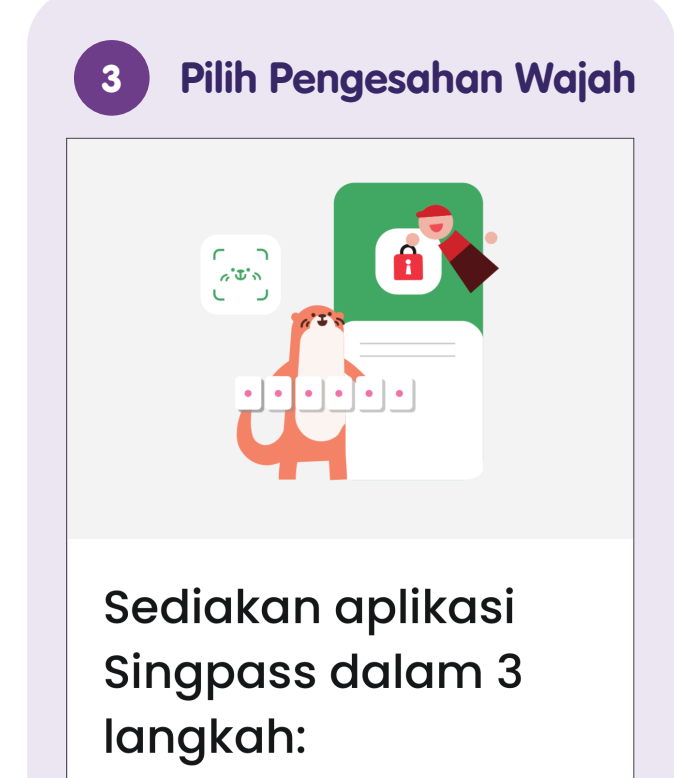

1. Sahkan identiti anda 2. Dapatkan sijil digital anda 3. Pilih kod laluan bagi aplikasi anda

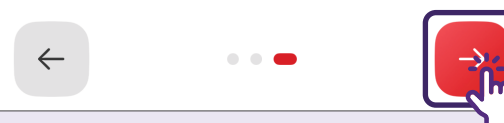

**Leret ke kiri** atau ketik **"Seterusnya"** untuk mendapatkan gambaran keseluruhan pantas aplikasi Singpass.

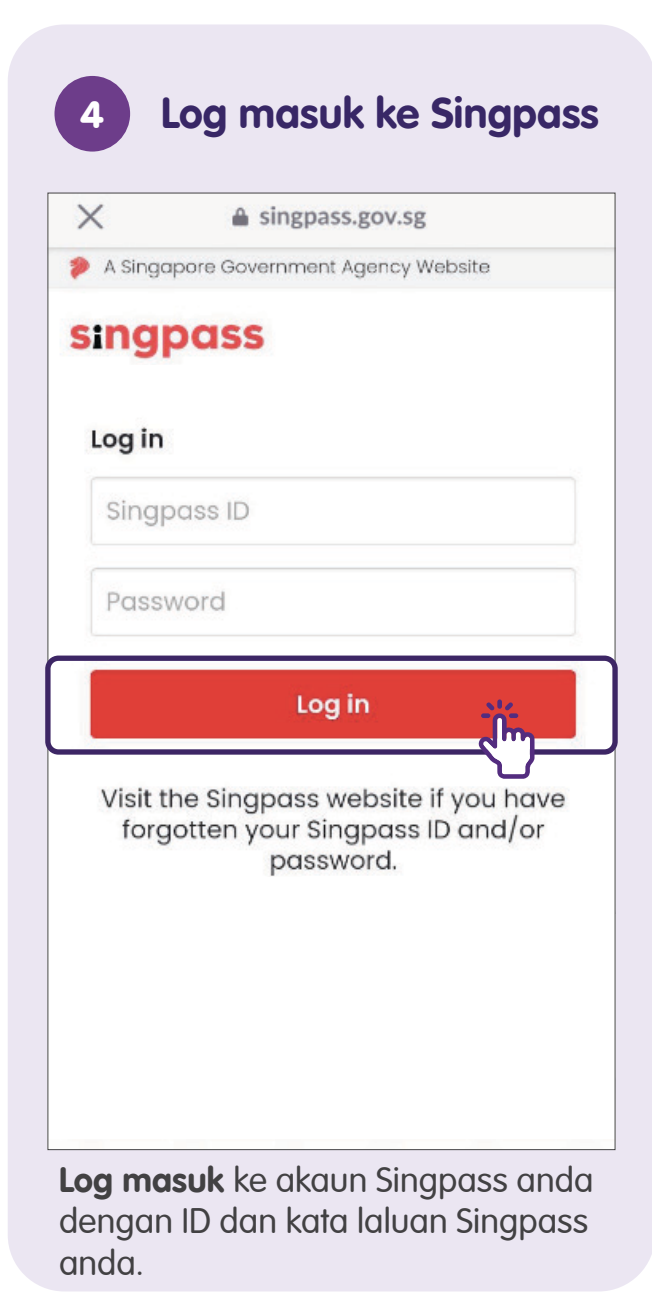

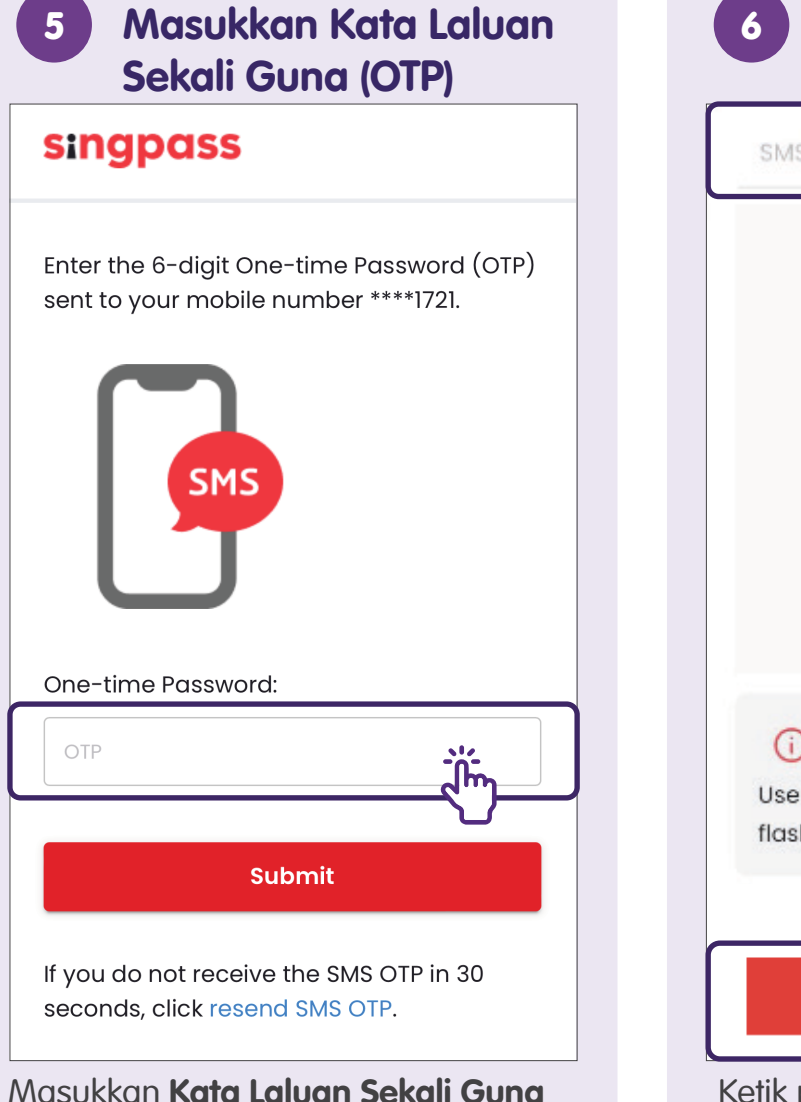

(OTP) yang dihantar melalui SMS.

### Ketik pada "Continue"

| SMS OTP                                | Face verification                          |
|----------------------------------------|--------------------------------------------|
|                                        |                                            |
| (i) Tips<br>Use anothe<br>flashing lig | :<br>er way if you are sensitive to<br>ht. |
|                                        | Continue                                   |

Ketik pada **"Continue"** untuk meneruskan dengan **Pengesahan Wajah Singpass.** 

### Sahkan butiran Sijil

Nama

\*\*\*\*\*

NRIC / FIN (Untuk Sijil Pengesahan) \*\*\*\*\*\*

NRIC / FIN Terlindung (Untuk Sijil Ta...

Sijil dikeluarkan oleh Assurity Trusted Solutions Pte. Ltd.

- Saya mendaftar atas pihak sendiri
- Saya bersetuju dengan syarat-syarat di dalam Persetujuan Pelanggan dengan Assurity Trusted Solutions Pte. Ltd.

Batal

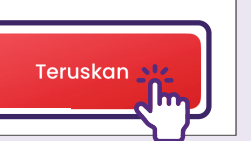

Sahkan butiran sijil anda dengan memilih kotak semak. Ketik pada "Teruskan".

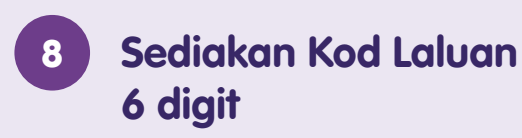

Tetapkan kod laluan 6-digit aplikasi Singpass yang baharu

Elak dari menggunakan tarikh lahir, nombor NRIC/FIN dan gabungan nombor biasa seperti 111111, 123456

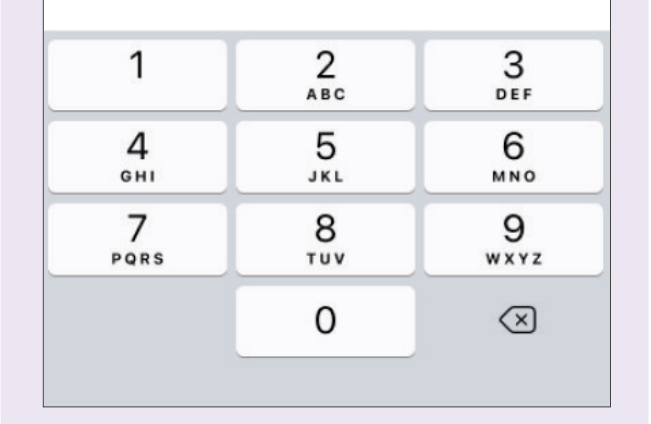

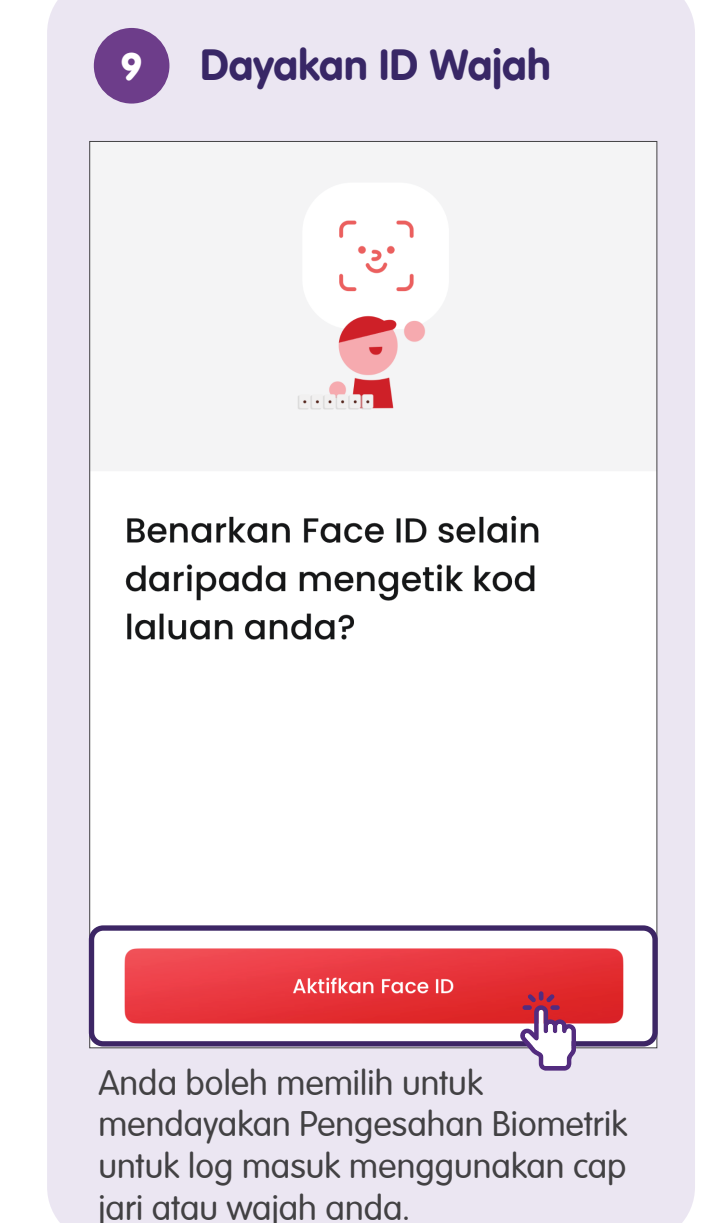

# Ciri Imbas

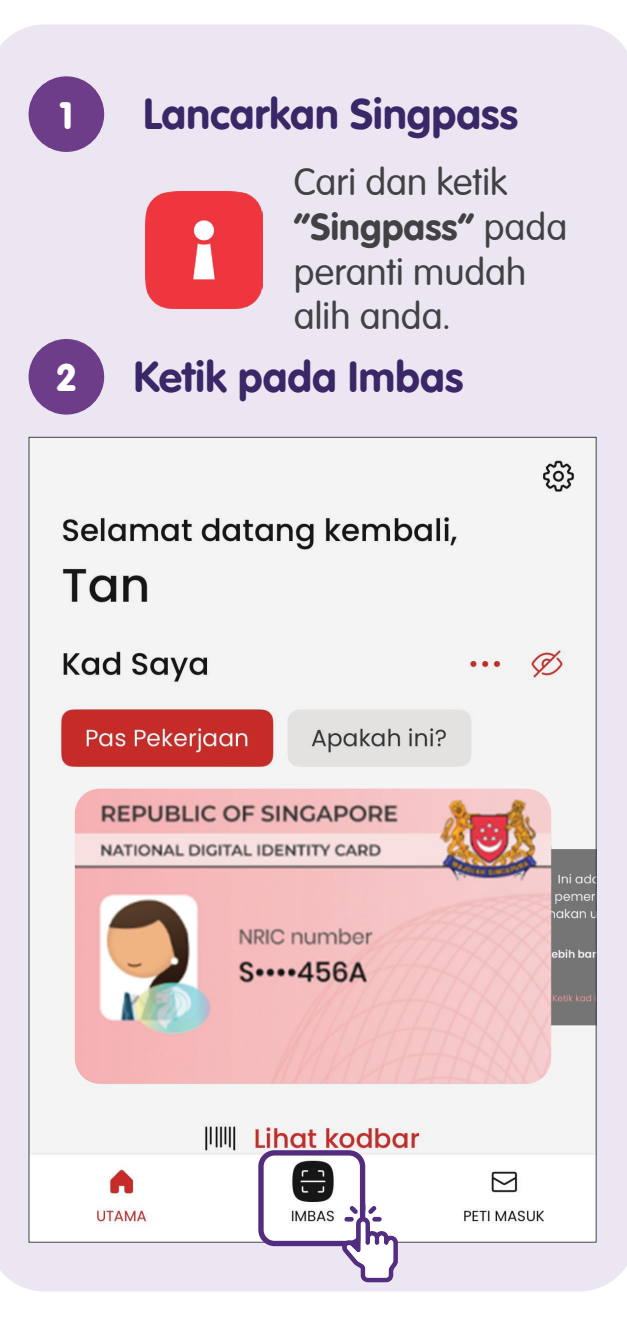

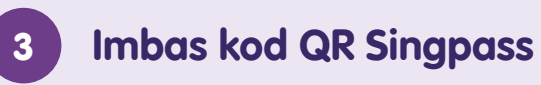

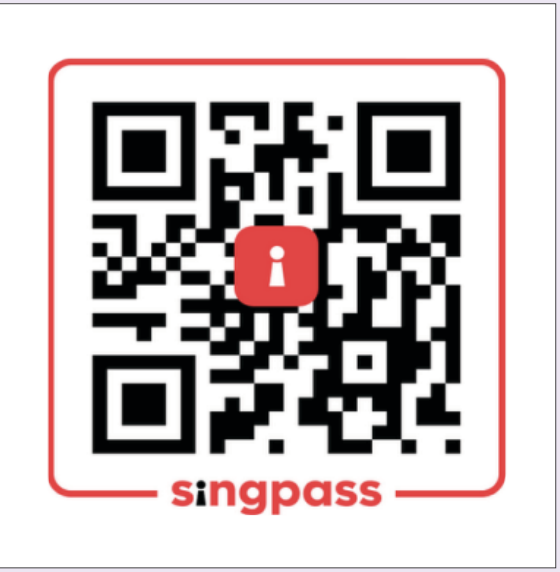

**Imbas kod QR** pada halaman log masuk pada pelayar komputer anda.

Halakan kamera telefon anda ke kod QR dengan logo Singpass di tengah.

# Ciri Peti Masuk

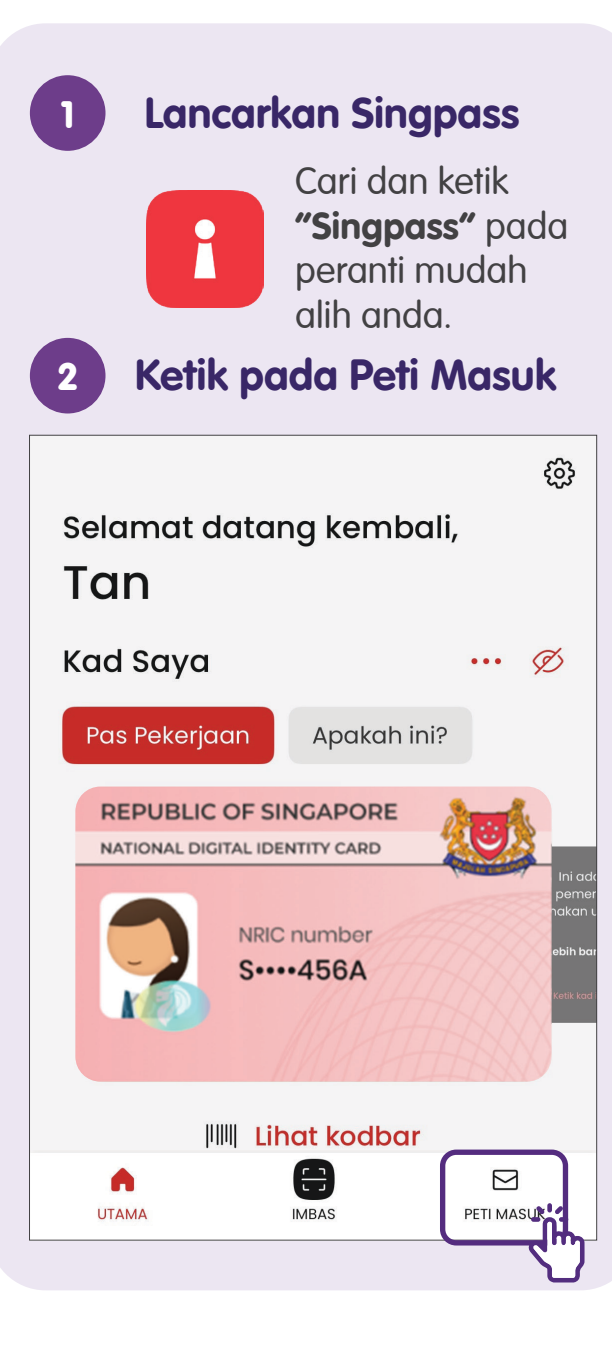

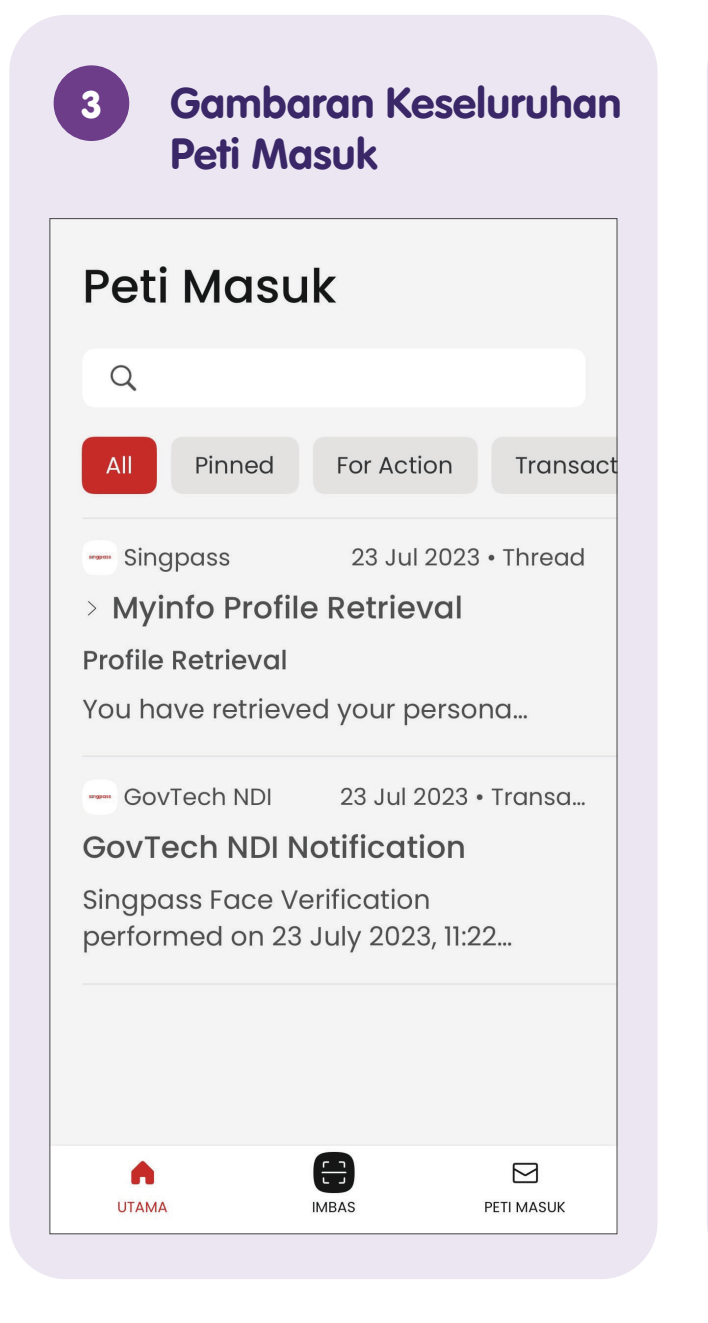

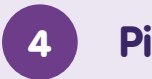

### Pinkan Mesej

| Peti I                                                      | Masu                           | k           |            |
|-------------------------------------------------------------|--------------------------------|-------------|------------|
| Q                                                           |                                |             |            |
| All                                                         | Pinned                         | For Action  | Transact   |
|                                                             | sin                            | gpass       | 23 Jul 202 |
| \$                                                          | 🖈 🔷 > Myinfo Profile Retrieval |             |            |
| Sematkan                                                    | atkan Profile Retrieval        |             |            |
| You have retrieved your perso                               |                                |             |            |
| Govie                                                       | ech NDI                        | 23 Jul 2023 | • Transa   |
| GovTech NDI Notification                                    |                                |             |            |
| Singpass Face Verification performed on 23 July 2023, 11:22 |                                |             |            |
|                                                             |                                |             |            |
| ШТАМА                                                       |                                | IMBAS       |            |

Leret dari kiri ke kanan untuk mengepin mesej.

### Nota

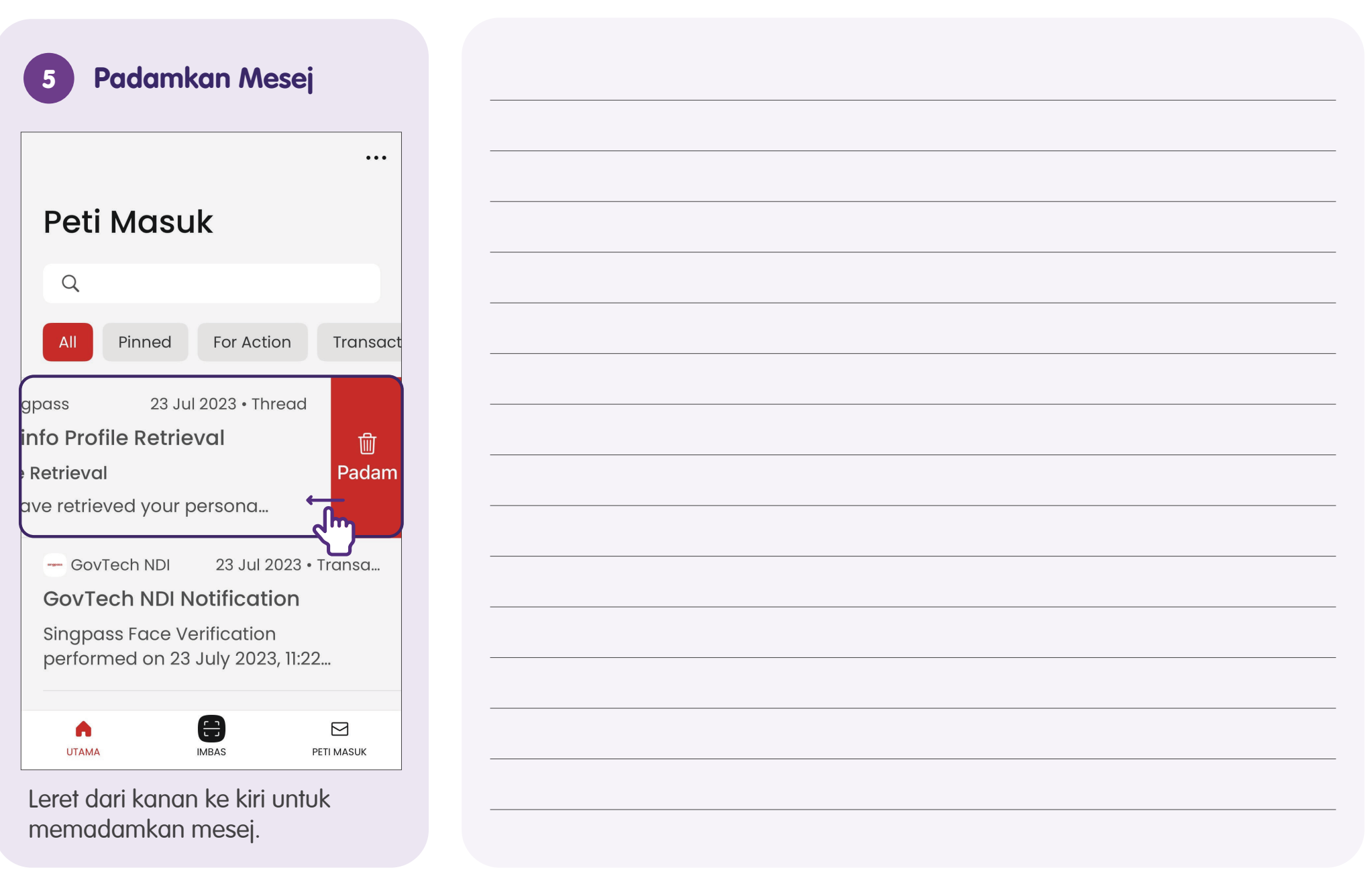

# Tetapan - Hidupkan ID Wajah dan Sembunyikan Maklumat Peribadi Anda

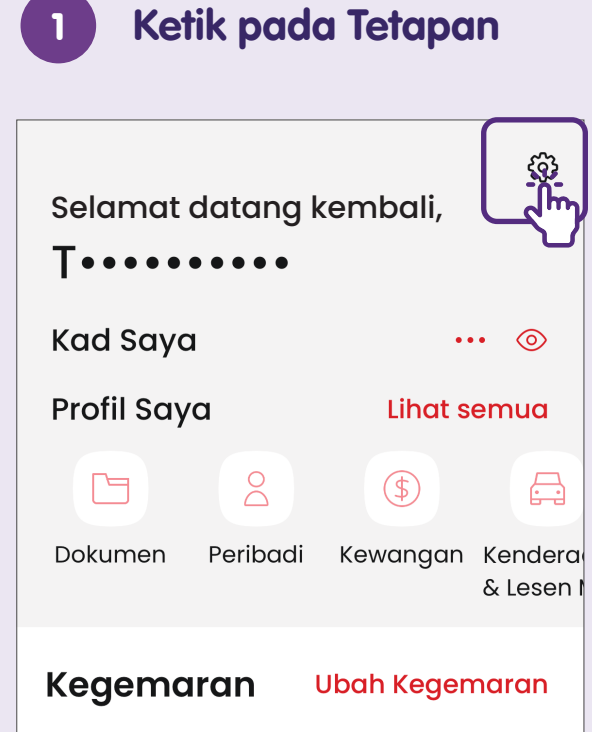

Suaikan pintasan kegemaran anda. Kami memaparkan pintasan popular secara lalai.

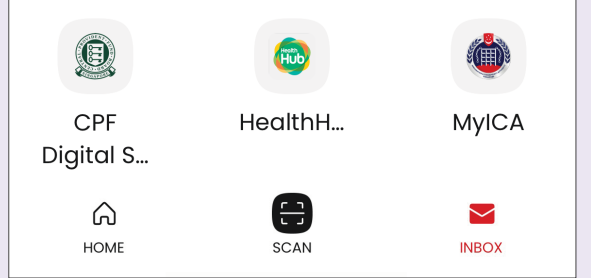

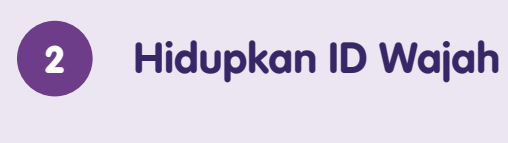

| Ubah bahasa<br>English / 中文 / Bahasa Melayu / தமிழ்                                                                 | >    |
|----------------------------------------------------------------------------------------------------|------|
| Tetapan notifikasi                                                                                                  | >    |
| Benarkan arahan suara Siri                                                                                          | >    |
| A Keselamatan                                                                                                    |      |
| Pilihan Pengecaman Wajah<br>Kod laluan aplikasi anda boleh<br>digunakan sebagai sandaran.                           |      |
| Sembunyi maklumat peribadi<br>Kad pengenalan, nama dan<br>gambar akan disembunyikan.<br>Sahkan untuk melihat semua. |      |
| Urus akses dari luar Singapura<br>Apabila dihidupkan, akaun Singpass<br>anda tidak boleh digunakan di luar          | BARU |

Ketik pada suis untuk menukar kepada hijau bagi menggunakan ID Wajah untuk mengakses Singpass anda.

### Sembunyikan Maklumat Peribadi Anda

| Ubah bahasa<br>English / 中文 / Bahasa Melayu / தமிழ்                                                                 | >      |
|----------------------------------------------------------------------------------------------------|--------|
| Tetapan notifikasi                                                                                                  | >      |
| Benarkan arahan suara Siri                                                                                          | >      |
| A Keselamatan                                                                                                    |        |
| Pilihan Pengecaman Wajah<br>Kod laluan aplikasi anda boleh<br>digunakan sebagai sandaran.                           |        |
| Sembunyi maklumat peribadi<br>Kad pengenalan, nama dan<br>gambar akan disembunyikan.<br>Sahkan untuk melihat semua. |        |
| Urus akses dari luar Singapura<br>Apabila dihidupkan, akaun Singpass<br>anda tidak boleh digunakan di luar          | BARU   |
| Ketik pada suis untuk menukar k<br>hijau untuk menyembunyikan                                                       | kepado |

maklumat peribadi anda.

## Tetapan - Tukar Bahasa

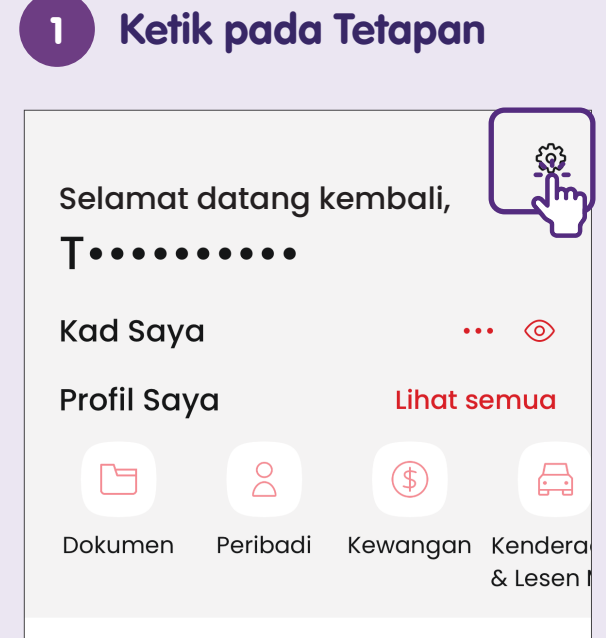

#### Kegemaran

Ubah Kegemaran

Suaikan pintasan kegemaran anda. Kami memaparkan pintasan popular secara lalai.

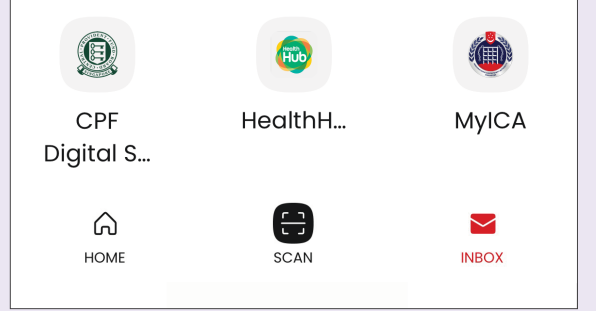

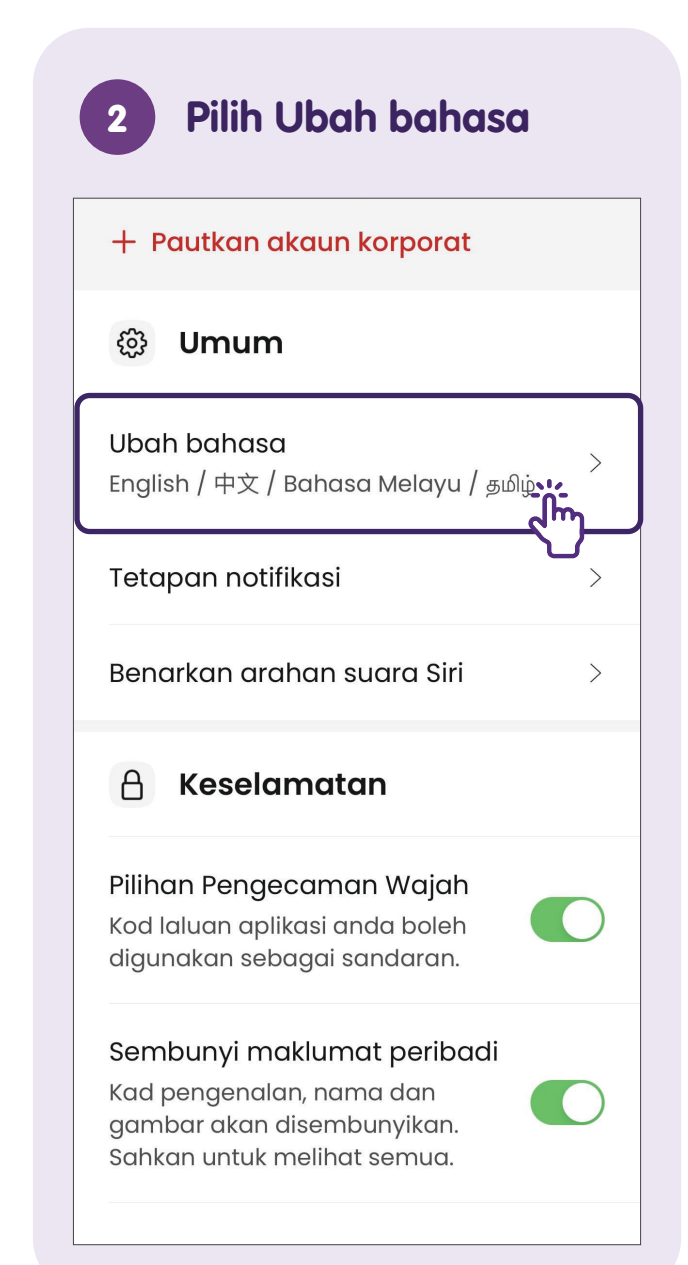

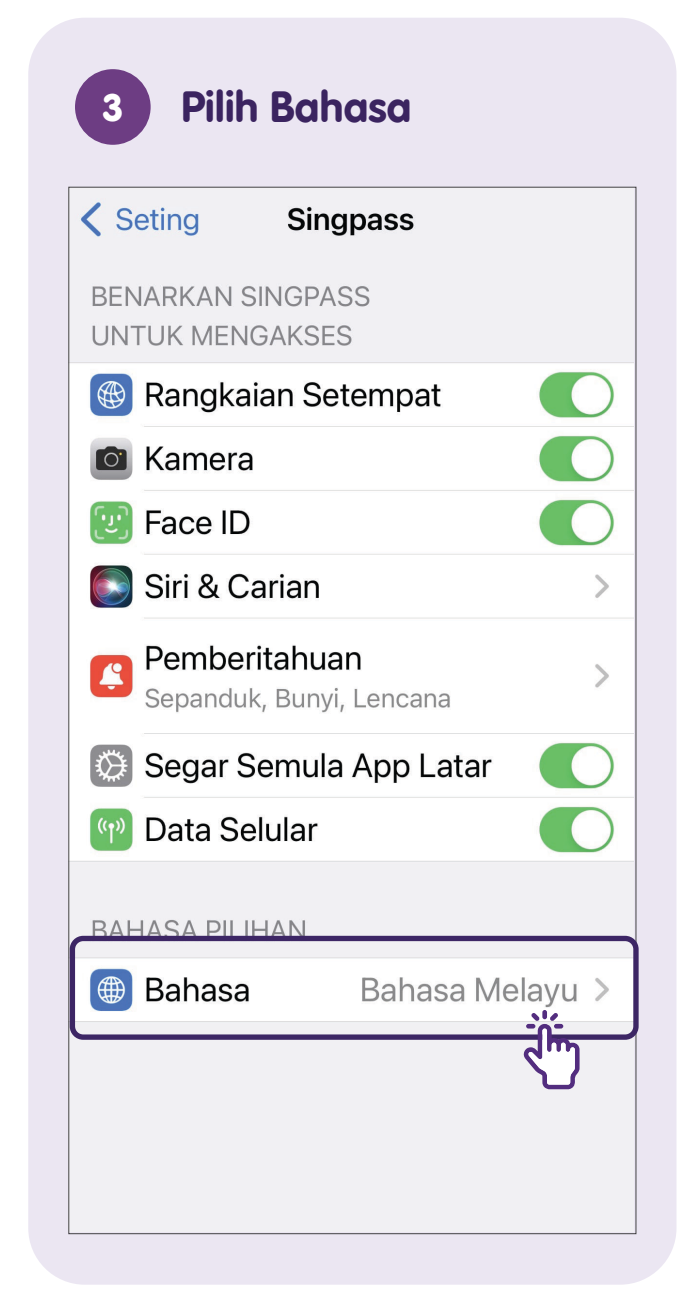

### Nota

| 4 Pilih Bahasa Pilihan                                                                                                    |  |
|----------------------------------------------------------------------------------------------------|--|
|                                                                                                    |  |
| Singpass Bahasa                                                                                                    |  |
| BAHASA CADANGAN                                                                                                    |  |
| Bahasa Melayu 🗸                                                                                                    |  |
| English<br>Inggeris                                                                                                    |  |
| தமிழ்<br>Temil                                                                                                    |  |
| 「Amiliania」<br>「「」」<br>「一」<br>「一」<br>「一」<br>「一」<br>「一」<br>「」」<br>「一」<br>「」」                                                                             |  |
| Cina Ringkas                                                                                                    |  |
| Singpass akan menggunakan bahasa pertama yang<br>disokongnya daripada seting Bahasa & Rantau. Anda<br>boleh memilih bahasa berbeza untuk digunakan oleh |  |
| Singpass jika anda inginkan.                                                                                                    |  |
|                                                                                                    |  |
|                                                                                                    |  |
|                                                                                                    |  |
|                                                                                                    |  |
|                                                                                                    |  |

# Tetapan - Tukar Kod Laluan Aplikasi

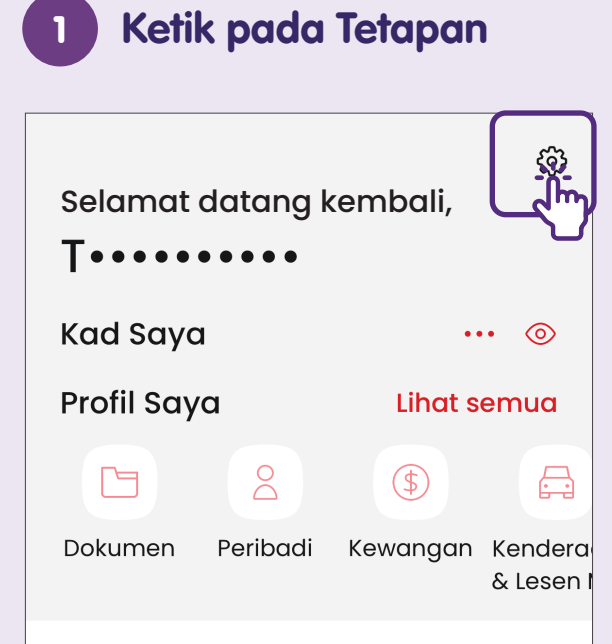

#### Kegemaran

Ubah Kegemaran

Suaikan pintasan kegemaran anda. Kami memaparkan pintasan popular secara lalai.

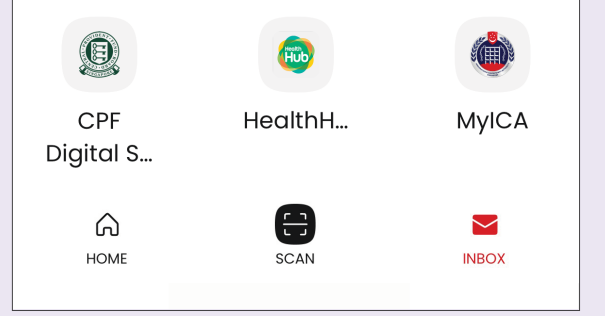

### 2 Pilih Tukar kod laluan aplikasi

| Tetapan notifikasi                                                                                                    | >         |
|----------------------------------------------------------------------------------------------------|-----------|
| Benarkan arahan suara Siri                                                                                                    | >         |
| A Keselamatan                                                                                                    |           |
| Pilihan Pengecaman Wajah<br>Kod laluan aplikasi anda boleh<br>digunakan sebagai sandaran.                                                                                                    | С         |
| Sembunyi maklumat peribadi<br>Kad pengenalan, nama dan<br>gambar akan disembunyikan.<br>Sahkan untuk melihat semua.                                                                                     | $\supset$ |
| Urus akses dari luar Singapura<br>Apabila dihidupkan, akaun Singpass<br>anda tidak boleh digunakan di luar<br>Singapura untuk log masuk ke mana-<br>mana perkhidmatan pemerintah atau<br>sektor swasta. | RU        |
| Tukar kod laluan aplikasi                                                                                                    | ><br>ר    |
|                                                                                                    | 1         |

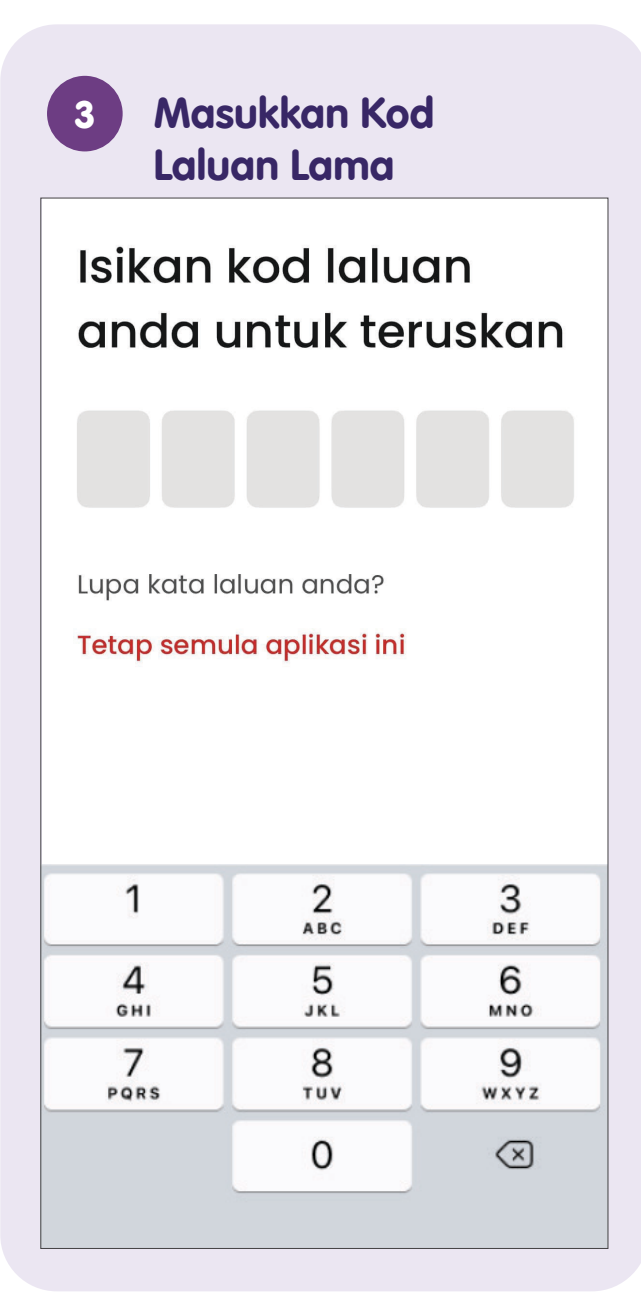

### Nota

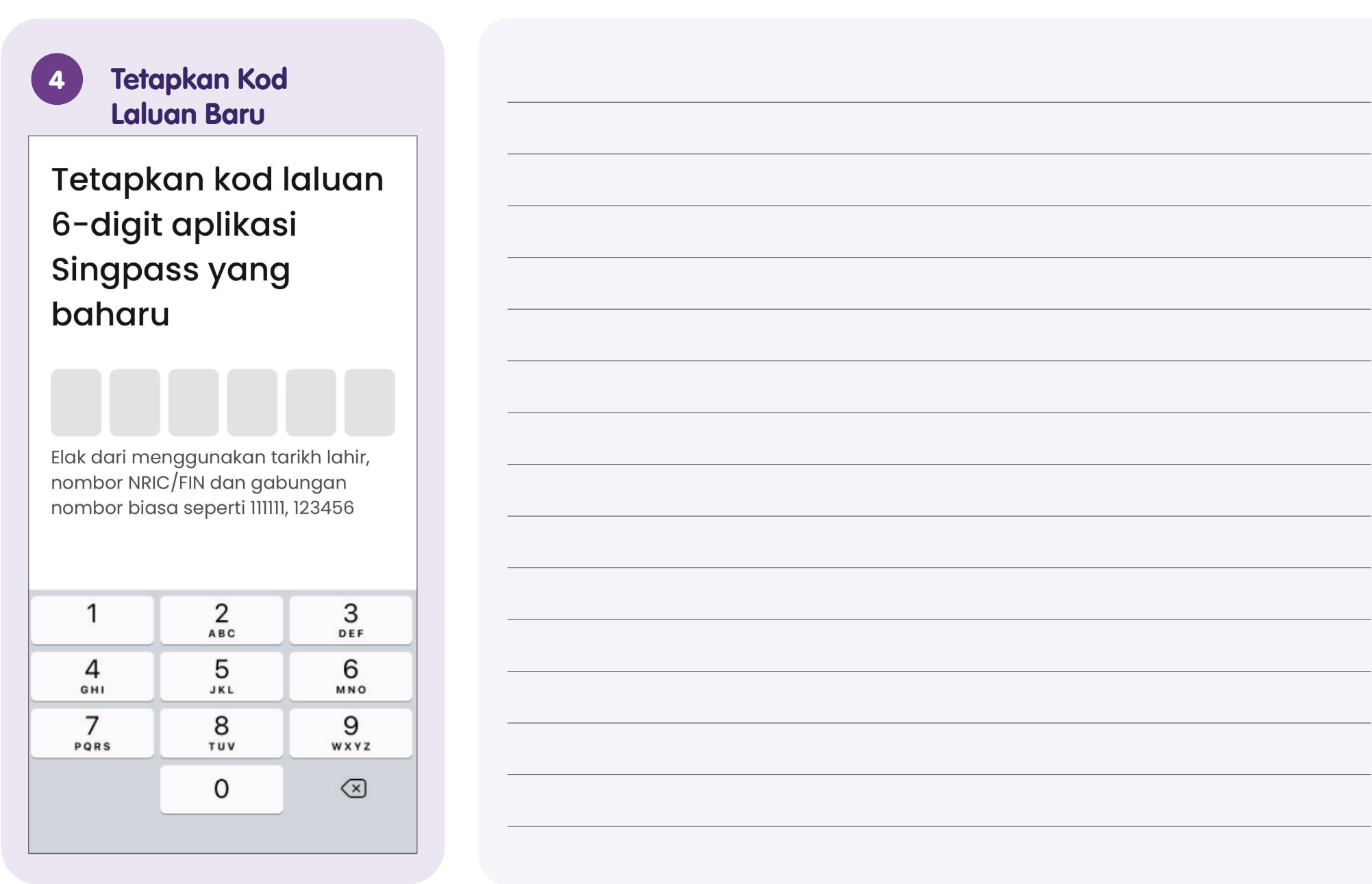

# Akses Perkhidmatan Pemerintah yang Lain

### Ketik pada Sebarang Jalan Pintas Lain

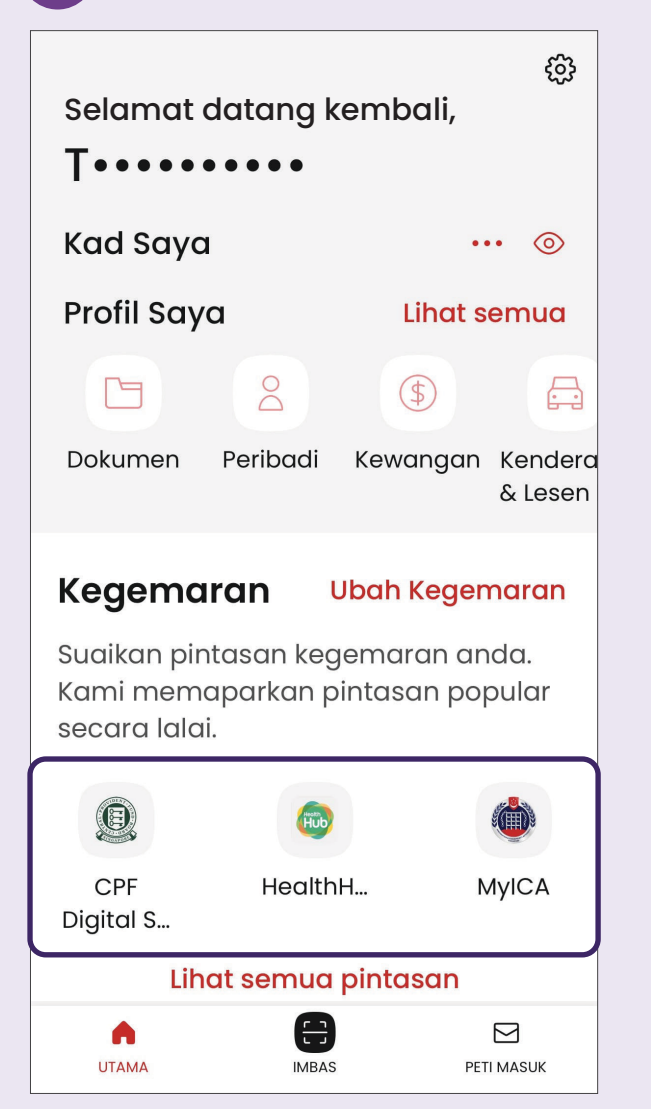

Ketik pada mana-mana jalan pintas daripada Singpass untuk log masuk ke dalam perkhidmatan pemerintah yang lain.

## Tetapkan semula Singpass

Hanya tetapkan semula aplikasi jika anda benar-benar perlu.

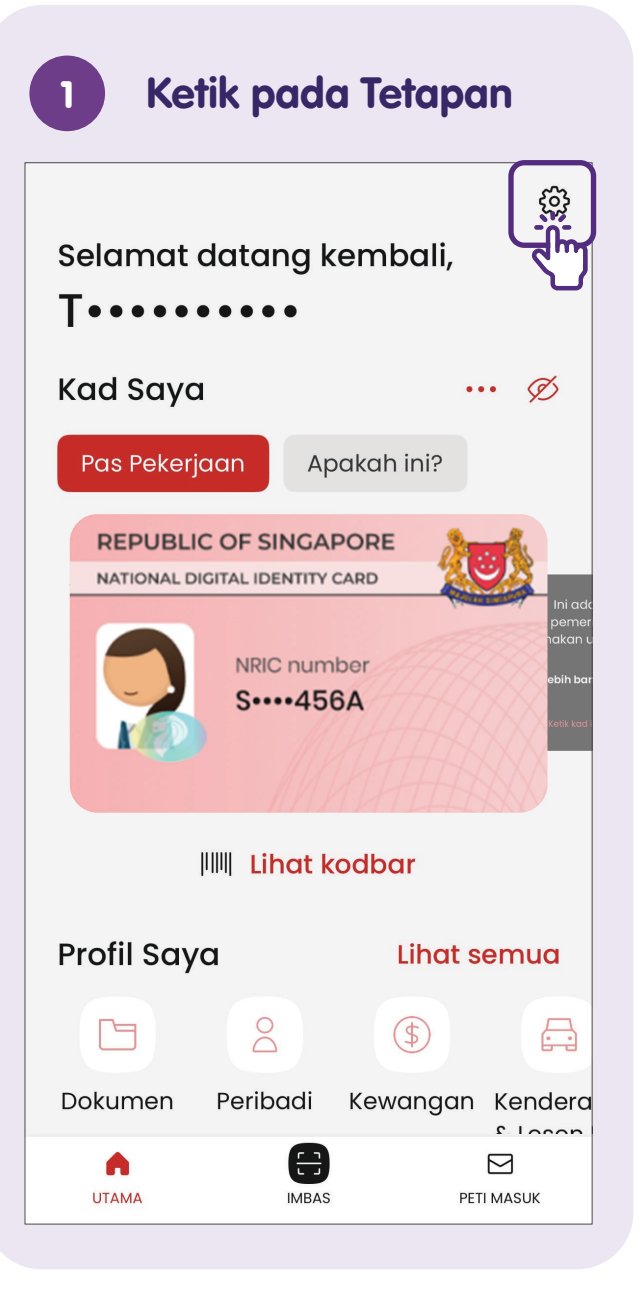

| 2 Pilih Tetap semul<br>aplikasi ini        | a    |
|--------------------------------------------|------|
| Hubungi Helpdesk                           |      |
| 💬 Maklum Balas                             |      |
| Berikan maklum balas                       |      |
| Bantu kami untuk<br>memperbaiki terjemahan | C    |
| Sertai penyelidikan kami                   |      |
| Tentang aplikasi ini                       | >    |
| Kongsi aplikasi Singpass                   | [.Jm |
| Tetap semula aplikasi ini                  |      |
| Lapor kelemahan                            |      |
| Syarat Penggunaan                          |      |
| Kenyataan Privasi                          |      |

### Tetapkan Semula Aplikasi

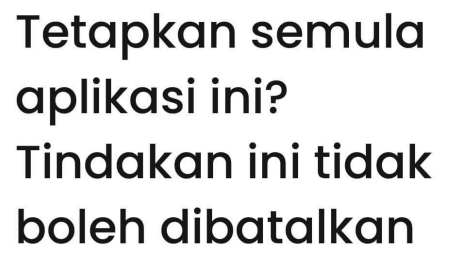

Apabila anda menetap semula aplikasi ini, sijil-sijil digital anda akan dibatalkan dan anda akan perlu menetap aplikasi semula lagi.

Untuk maklumat lanjut dan mencari hab masyarakat Digital SG terdekat anda:

**Pusat Panggilan IMDA** 

Talian penting: +65 6377 3800 E-mel: info@imda.gov.sg Laman web: digitalforlife.gov.sg

© 2024 Info-communications Media Development Authority. Segala hak terpelihara. Tiada bahagian dalam sumber ini yang boleh digunakan atau disalin tanpa persetujuan eksplisit daripada IMDA. Bahan yang digunakan berkaitan dengan panduan ini juga mungkin tertakluk kepada perlindungan hak cipta. Ini tidak terhad kepada: dokumen, slaid, imej, audio dan video. Pengekalan, penduaan, pengedaran, atau pengubahsuaian bahan berhak cipta tanpa kebenaran adalah dilarang sama sekali.

Sumber ini mengambil rujukan daripada Government Technology Agency (GovTech).